## Q 外部参照先図面の内容を一部変更したい

## A 編集したい要素を選択し、外部参照図面を開きます

レブロ図面の外部参照図面の内容を変更したい場合、参照元で編集したい要素を選択して外部参照図面を開き、編 集、更新することができます。

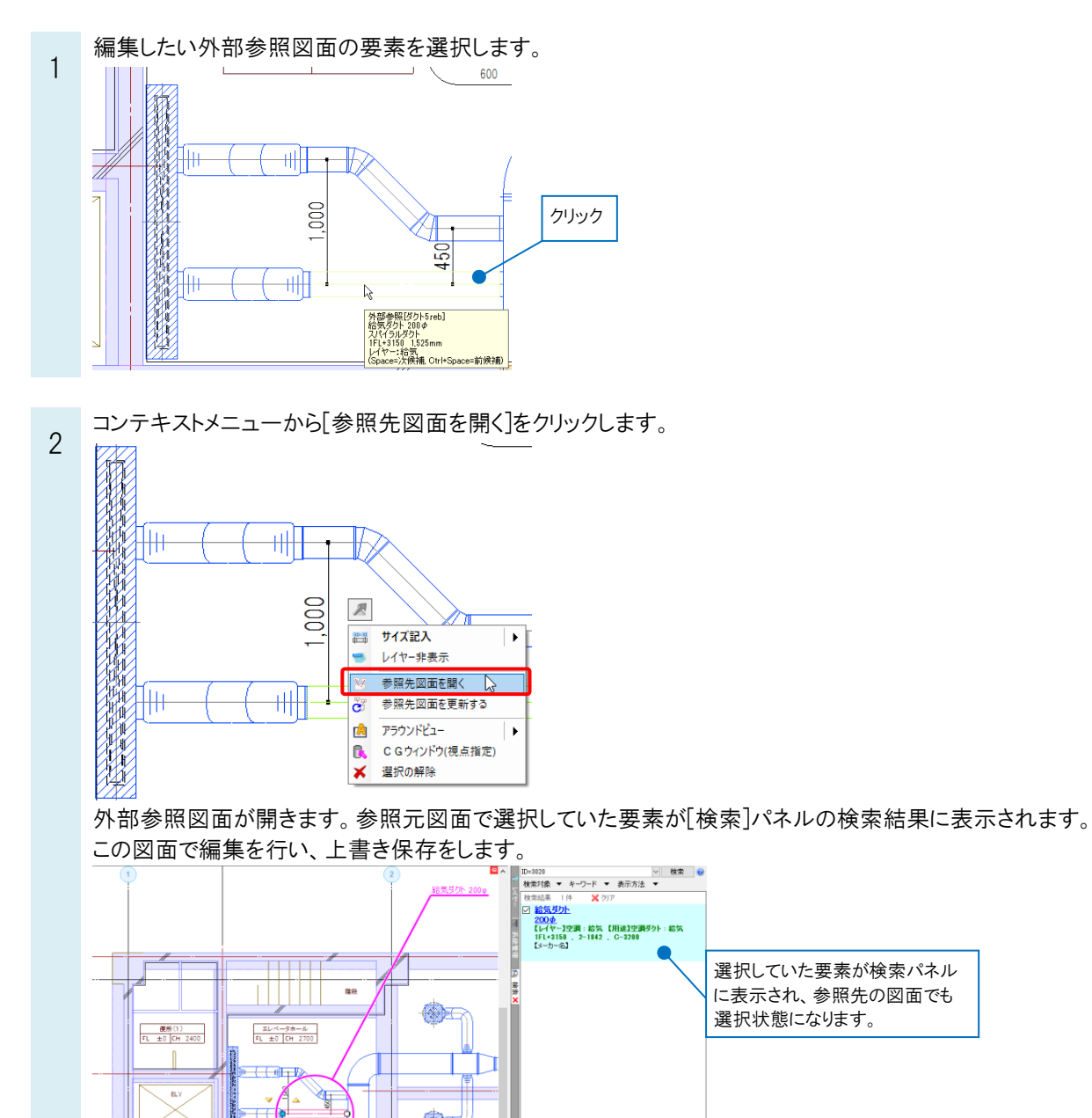

 $\mathbf{X}$ 

受付 FL ±0 [D

すべて選択 すべて解除

ģ

**車務室** FL ±0 CHr 2700 3 [表示]タブ-[図面の切り替え]などで参照元図面に切り替え、コンテキストメニューから[参照先図面を更新する]を クリックして更新します。(参照元図面で要素が選択されていない場合は、編集した外部参照図面の要素を選択 し、コンテキストメニューを開きます。)

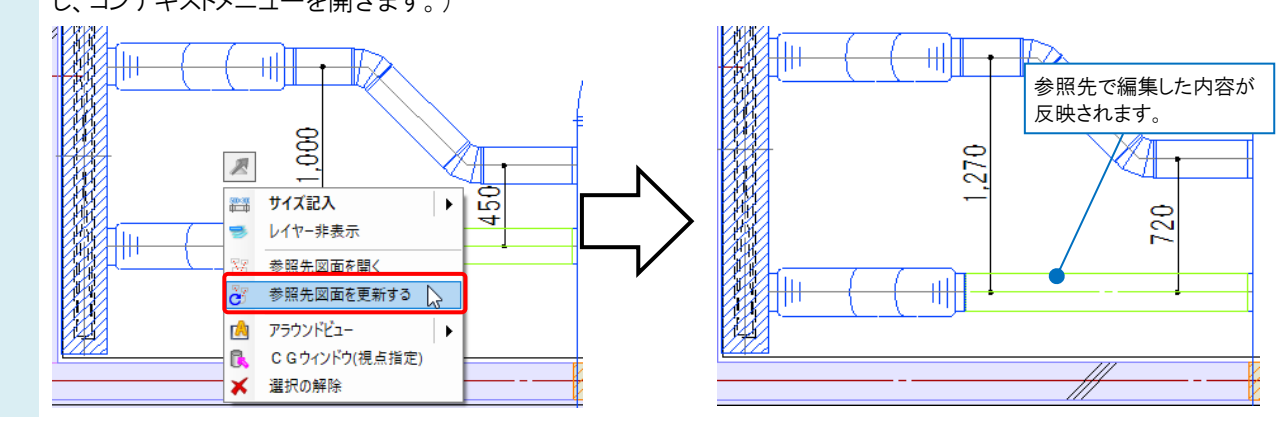

## ●補足説明

外部参照図面の更新は、[ホーム]タブ-[外部参照の設定]で編集した図面を選択し、[更新]をクリックしても行うことが できます。

| 200 - C IPI                        | パス                                | 保存パス 色 | 原点      | 設定   | フロア 参照状態          | Ŕ         |
|------------------------------------|-----------------------------------|--------|---------|------|-------------------|-----------|
| ] グループ未設定                          |                                   |        |         |      |                   |           |
| ] ダクト6reb                          | (同じフォルダ)                          | 相対 🔽 🖊 | ✔ 0.0.0 | ✓ 設定 | 参照中               |           |
|                                    |                                   |        |         |      |                   |           |
|                                    |                                   |        |         |      |                   |           |
|                                    | 編集した図面                            | を選択    |         |      |                   |           |
|                                    |                                   |        |         |      |                   |           |
|                                    |                                   |        |         |      |                   |           |
|                                    |                                   |        |         |      |                   |           |
|                                    |                                   |        |         |      |                   |           |
|                                    |                                   |        |         |      |                   |           |
| で避け、すべて部隊会、「正正」                    | F#KN                              |        |         |      | 图面の取り込み 🔊         | )         |
|                                    |                                   |        |         |      | 図面の取り込み 🥑<br>取り込み | )<br>角弨6余 |
| て、選択 すべて解除 夏夏夏<br>レーブの追加 参照図面の追加 神 | <b>王新│</b> ↓<br>夏 <i>二</i><br>月期余 |        |         |      | 図面の取り込み 🥥<br>取り込み | )<br>角郓余  |
| べて凝択 すべて解除 更                       | 更新人                               |        |         |      | 図面の取り込み ②         | )         |

また、外部参照元の図面を開き直すと、外部参照図面は自動更新されます。

## ●補足説明

コンテキストメニューに[参照先図面を開く][参照先図面を更新する]が表示される参照先の図面はレブロ図面(\*.reb)のみです。DWG/DXF/JWW 図面は表示されません。

レブロ図面を参照しているが、[参照先図面を開く]がコンテキストメニューに表示されない場合や、[ホーム]タブ-[外部 参照の設定]を開き、参照状態が「現在の図面に取り込み済み」になっている場合は、[図面の取り込み]が行われてい ます。取り込み図面は編集できません。

取り込んでいる図面を編集したい場合は、[外部参照の設定]で、[解除]をクリックして図面の取り込みを解除し、参照先 図面の保存フォルダを指定します。

| 作品参照の設定                                                                                                    |        |         |       |          | *                    |        |
|----------------------------------------------------------------------------------------------------|--------|---------|-------|----------|----------------------|--------|
| 参照 名前                                                                                                    | パス     | 保存パス    | 色 原点  | 設定 フロア   | 参照状態                 |        |
| ☑ グループ未設定                                                                                                    |        |         |       |          |                      |        |
| ダクト6reb                                                                                                    |        |         | 0.0.0 | ✓ 設定     | 現在の図面に取り込み済み         |        |
|                                                                                                    |        |         |       |          |                      |        |
|                                                                                                    |        |         |       |          | 「現在の図面に取り            | し込み済み」 |
|                                                                                                    |        |         |       |          | になっている図面を            | を選択    |
|                                                                                                    |        |         |       |          |                      |        |
| <ul> <li>すべて躍択</li> <li>すべて解除</li> <li>↓</li> <li>更新</li> <li>グループの追加</li> <li>参照図面の追加</li> <li>複写</li> </ul> | 肖耶余    |         |       |          | 図面の取り込み @<br>取り込み 解除 |        |
|                                                                                                    |        |         |       |          | OK キャンセル             |        |
| こ図面に取り込んだ外部                                                                                                   | 参照図面が解 | 除され、外部参 | 照した図面 | を編集できるよう | うになります。              |        |

[図面の取り込み]についての詳細は、テクニカルガイド「<u>外部参照</u>」をご参照ください。